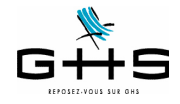

La DSN - Passage de la phase 2 à la phase 3

Depuis juillet 2016, les entreprises ayant déclaré au moins 50.000 € de cotisations sur leur tableau récapitulatif annuel Urssaf 2014 ont dû entrer en DSN.

Jusqu'à présent, le fichier DSN déposé chaque mois se substitue à la déclaration des cotisations Urssaf-Chômage Permanent.

A compter des paies de janvier 2017 (soit une première DSN phase 3 à déposer pour le 5 ou le 15 février 2017), la DSN va évoluer pour se substituer à d'autres déclarations de cotisations : retraite, prévoyance/ santé/retraite supplémentaire, Congés Spectacles, Ircantec !

Ce courrier a pour objectif de porter à votre connaissance les éléments importants concernant votre passage de la DSN phase 2 à la DSN phase 3.

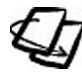

Si vous n'êtes pas passés en DSN et que vous devez déposer votre première DSN en février 2017, nous vous invitons à vous reporter au courrier spécifique : «La DSN - Généralisation au 1er janvier 2017» (disponible sur notre site dans l'espace DSN).

#### SOMMAIRE

- 1 Qu'est-ce-que la DSN Phase 3?
- 2 Les données préalables à vérifier
- 3 Génération de la DSN mensuelle
- 4 Transmission du fichier
- 5 Consultation du tableau de bord de net-entreprises
- 6 Les signalements d'événements

Ces informations n'ont aucune valeur contractuelle. Elles n'engagent pas la responsabilité de GHS quant à leur utilisation et / ou leur interprétation. Elles ne sont prises en compte par le lecteur que sous sa seule responsabilité. Ces informations ont un caractère général et ne prétendent pas répondre de façon exhaustive à la question traitée. Pour plus d'informations, contactez les organismes sociaux et fiscaux concernés.

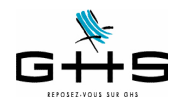

1

## Qu'est-ce-que la DSN Phase 3?

#### 1.1 Précision sur le calendrier à appliquer

Tout d'abord, il convient de préciser le calendrier applicable à ce nouveau dispositif : le décret du 21 novembre 2016 officialise la généralisation obligatoire de la DSN à l'ensemble des entreprises à compter de la déclaration des paies de janvier 2017 (soit un dépôt au 5 ou 15 février 2017).

Voici, à ce jour, la liste des seules administrations et établissements qui ne sont pas soumis à la DSN en 2017 : - Administration publique centrale Services centraux et services déconcentrés des ministères,

- Collectivités territoriales,
- Etablissements publics de santé et établissements publics sociaux et médico-sociaux,
- Etablissements publics à caractère administratif (EPA) employant des agents relevant du droit public.

L'entrée en DSN de ces employeurs interviendra au plus tard le 1er janvier 2020, mais rien ne leur interdit d'y entrer dès 2017.

A noter que les EPA sont dans le champ de la généralisation obligatoire de la DSN lorsque les agents qu'ils emploient relèvent du droit privé.

#### 1.2 Les déclarations substituées en DSN Phase 3

La DSN Phase 3 contiendra en plus de la déclaration Urssaf-Chômage Permanent qui était déjà intégrée dans la DSN Phase 2, les déclarations Retraite, Congés Spectacles, Organismes complémentaires et Ircantec.

| Caisse                                                         | Déclaration des cotisations     | Prélèvement SEPA (télérèglt)                                           |
|----------------------------------------------------------------|---------------------------------|------------------------------------------------------------------------|
| Urssaf - Chômage permanent                                     | en DSN depuis 2015<br>(phase 2) | possible en DSN selon la périodi-<br>cité imposée par l'Urssaf         |
| Audiens - cotisations retraite                                 |                                 |                                                                        |
| Audiens - cotisations prévoyance/santé                         |                                 | possible en DSN selon la même                                          |
| Autres caisses de retraite                                     | on DSN à comptor do 2017        | périodicité que l'Urssaf                                               |
| Congés Spectacles                                              | (phase 3)                       |                                                                        |
| Autres caisses de prévoyance/santé/<br>retraite supplémentaire | (1.1.1.1.1)                     | possible en DSN selon la périodi-<br>cité vue avec la caisse concernée |
| Ircantec                                                       |                                 | pas de possibilité                                                     |

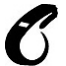

#### Spécificités liées au spectacle : les Congés Spectacles entrent bien en DSN à compter de janvier () 2017 (soit pour la première DSN à déposer au 5 ou 15 février 2017) mais pas Pôle Emploi Spectacles. Ce qui veut donc dire :

- concernant les Congés Spectacles : la DSN se substituera à la déclaration de cotisations, au paiement éventuel des cotisations mais également aux certificats d'emploi 'employeurs' (les certificats d'emploi 'salariés' doivent obligatoirement continuer à être remis aux salariés)

- concernant Pôle Emploi Spectacles : il faut continuer à faire la déclaration des cotisations à Pôle Emploi Spectacles accompagnée du dépôt des AEM chaque mois.

Ces informations n'ont aucune valeur contractuelle. Elles n'engagent pas la responsabilité de GHS quant à leur utilisation et / ou leur interprétation. Elles ne sont prises en compte par le lecteur que sous sa seule responsabilité. Ces informations ont un caractère général et ne prétendent pas répondre de façon exhaustive à la question traitée. Pour plus d'informations, contactez les

organismes sociaux et fiscaux concernés.

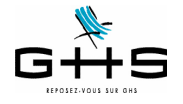

En dehors des déclarations de cotisations, la DSN se substitue à certains états qu'il n'est donc plus nécessaire de faire :

- la déclaration de mouvements de main d'oeuvre DMMO/EMMO, déclaration qui était accessible depuis le menu *Etats* - *Récapitulatifs spécifiques* dans *sPAIEctacle*,

- la radiation des salariés auprès des organismes complémentaires (prévoyance et frais de santé), déclaration qui n'était pas automatisée dans sPAIEctacle.

En janvier <u>2018</u>, la DSN se substituera à la DADS. Mais attention, tous les employeurs (qu'ils soient déjà entrés ou non en DSN dans le courant de l'année 2016) doivent établir une DADS en janvier 2017 !

Dernière précision concernant le Tableau Récapitulatif Urssaf des salaires de 2016 : la DSN se substitue par nature au tableau récapitulatif annuel de l'Urssaf. A titre exceptionnel, le TR 2016 restera disponible en ligne sur le site urssaf.fr pour ceux qui seraient entrés en DSN en cours d'année.

Ces informations n'ont aucune valeur contractuelle. Elles n'engagent pas la responsabilité de GHS quant à leur utilisation et / ou leur interprétation. Elles ne sont prises en compte par le lecteur que sous sa seule responsabilité. Ces informations ont un caractère général et ne prétendent pas répondre de façon exhaustive à la question traitée. Pour plus d'informations, contactez les organismes sociaux et fiscaux concernés.

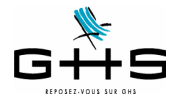

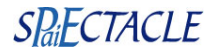

## 2 Les données préalables à vérifier

Chaque mois, vous allez devoir générer un fichier de DSN mensuelle qui contiendra l'ensemble des paies du mois et les cotisations correspondantes. Afin de permettre une bonne 'redistribution' des informations aux différents organismes, il convient de valider quelques paramétrages.

## 2.1 Les cotisations

Tout d'abord, il convient de compléter le paramétrage des caisses «physiques» destinataires des cotisations et/ ou des règlements.

#### Menu Paramètres - Paramétrage de la paie - Caisses

#### A. Cotisations «Audiens», «Congés Spectacles» et «Ircantec»

Les informations liées aux caisses (Siret, codes institutions) sont directement gérées par sPAIEctacle, il n'y a donc rien à paramétrer.

#### B. Cotisations retraite à une caisse autre qu'Audiens

✓ Double-cliquer sur la caisse de retraite et compléter la fiche selon les informations suivantes : - <u>Type caisse</u> : il doit être Arrco-Agirc-Prévoyance-Santé-Retraite sup.

- <u>Siret caisse</u> : il doit obligatoirement être renseigné ; il s'agit du numéro de Siret de la caisse, il est disponible en cliquant sur le lien suivant (disponible également sur le site ghs.fr/Espace clients/Les Nomenclatures) :

|                     | <nttps: lwg="" pdf="" retraite.pdf="" www.gns.fr=""></nttps:> |
|---------------------|---------------------------------------------------------------|
| 0 🔴 🔿               | Modification caisse HUMANIS Retraite                          |
| Nom caisse          | HUMANIS Retraite Code caisse Humani                           |
| Type caisse         | Arrco - Agirc - Prévoyance - Santé - Retraite sup.            |
| Adresse<br>Téléphon | Code postal Ville                                             |
| Siret caisse        | 753 201 268 00012 (DUCS EDI) Hors DSN                         |
| N° Institutions     | Retraite-Prévoyance : Groupe IRC                              |
| Arrco               | Agirc Prév. / Santé / Retraite sup.                           |
| Compte Crédit       | 437110 Ecriture Humanis à payer                               |

(écran donné à titre d'exemple)

- N° Institutions Retraite - Prévoyance : il n'y a aucun autre code à saisir pour la DSN (ces codes servent en DADS-U et DUCS EDI).

Remarque : les données Adresse, Téléphone et Télécopie ne sont pas utilisées en DSN.

Ces informations n'ont aucune valeur contractuelle. Elles n'engagent pas la responsabilité de GHS quant à leur utilisation et / ou leur interprétation. Elles ne sont prises en compte par le lecteur que sous sa seule responsabilité. Ces informations ont un caractère général et ne prétendent pas répondre de façon exhaustive à la question traitée. Pour plus d'informations, contactez les

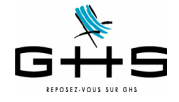

# C. Cotisations prévoyance, santé ou retraite supplémentaire à une caisse autre qu'Audiens

La dernière information à vérifier concerne les contrats «Prévoyance» qui sont souscrits pour la prévoyance complémentaire, les frais de santé ou la retraite supplémentaire (GAN, Axa, Chorum... etc.), <u>hors Audiens</u>. Il existe un code par institution :

- P+4 chiffres pour les institutions de prévoyance,
- A+ 5 caractères pour les sociétés d'assurance.
- 9 chiffres pour les mutuelles,
- 9 caractères pour les organismes isolés.

-

Normalement, les numéros d'institution ont déjà été renseignés pour la DSN Phase 2.

#### D. Le paramétrage des caisses dans la fiche Société

Il convient de vérifier enfin que les cotisations des différents types retenue sont affectées aux bonnes caisses de destination.

#### Menu Paramètres - Société - Onglet Caisses

✓ Colonne Caisses : vérifier que vos caisses sont bien affectées à chaque type retenue correspondant.

✓ <u>Colonne N° affiliation :</u> il n'est utilisé en DSN que pour le type retenue Ircantec. Vous pouvez laisser les données déjà saisies (ne pas les supprimer).

✓ <u>Colonne Périodicité :</u> ne pas les modifier ! (à la mise à jour en version 6.2, sPAIEctacle a réaffecté une périodicité sur le type Urssaf, identique à celle qui était indiquée pour la retraite).

✓ <u>Colonne Option de déclaration :</u> il conviendra de choisir le mode de paiement souhaité lorsque vous entrerez en DSN «réelle» (soit pour un dépôt au 5 ou 15 février 2017). Ne rien modifier pour le moment !

| S             | Type retenue                                        | Calsse                                         | N° affiliation                                                             | Périodicité                      | Option de déclaration              |
|---------------|-----------------------------------------------------|------------------------------------------------|----------------------------------------------------------------------------|----------------------------------|------------------------------------|
| ion           | Urssaf                                              | URSSAF de Paris                                | 117000001234567899                                                         | Mois                             | DUCS EDI - DSN (prélèvt SEPA)      |
| sat           | Chômage Int.                                        | CRCS Annecy                                    | 80001234567                                                                | Mois                             | DUCS EDI (prélèvt SEPA) - Exp. AEM |
| oti           | Chômage Perm.                                       | Chômage permanent                              | 229578                                                                     | Rattaché à                       | Urssaf                             |
| es c          | Audiens                                             | AUDIENS                                        | 123456                                                                     | Mois                             | DUCS EDI - DSN (prélèvt SEPA)      |
| pc            | Arrco                                               |                                                |                                                                            |                                  |                                    |
| tioi          | Agirc                                               |                                                |                                                                            |                                  |                                    |
| ara           | Prévoyance                                          |                                                |                                                                            |                                  |                                    |
| éck           | Congés Sp.                                          | Congés Spectacles                              | 16653001N                                                                  | Rattaché à                       | Audiens - Export certificats CS    |
| 9             | Afdas                                               | AFDAS                                          |                                                                            | Année                            |                                    |
|               | Médecine Int.                                       | CMB                                            |                                                                            | Année                            |                                    |
|               | K Médecine Perm.                                    | -                                              |                                                                            |                                  |                                    |
| 1             | Taxe apprent.                                       | Taxe apprentissage                             |                                                                            | Année                            |                                    |
|               |                                                     | (aucune)                                       | \$                                                                         | (pas de déc                      | claration)                         |
|               |                                                     |                                                |                                                                            |                                  |                                    |
| ite a<br>rsio | à cocher 'S<br>n 6.2.                               | ociété entrée en D                             | SN' a été automa                                                           | tiquement                        | cochée au moment de                |
| ite a<br>rsio | à cocher 'S<br>n 6.2.                               | ociété entrée en D<br>ociété entrée en DSN     | SN' a été automa<br>Société bénéficiaire du CICE                           | tiquement<br><sub>Code com</sub> | cochée au moment de                |
| ite a<br>rsio | à cocher 'S<br>n 6.2.<br>Dsn 🛛 s<br>Taxe sur salair | Société entrée en DS<br>ociété entrée en DSN 2 | SN' a été automa<br>Société bénéficiaire du CICE<br>à la taxe sur salaires | tiquement<br>Code com            | cochée au moment de                |

Ces informations n'ont aucune valeur contractuelle. Elles n'engagent pas la responsabilité de GHS quant à leur utilisation et / ou leur interprétation. Elles ne sont prises en compte par le lecteur que sous sa seule responsabilité.

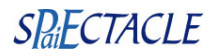

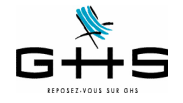

### 2.2 Les rubriques de paie

Voici les grandes lignes des données nominatives envoyées dans le fichier DSN :

- il est repris, pour chaque salarié rémunéré sur le mois, le ou les contrats du mois et les paies rattachées à chacun,
- les données paies demandées sont :
- les bases Urssaf (déplafonnée, plafonnée, CSG/CRDS, réduction Fillon...), chômage permanent, retraite Arrco, retraite Agirc, Congés Spectacles...
- · les cotisations liées rattachées à chaque type retenue
- le nombre d'heures/jours travaillés,
- le net imposable,
- dans le cadre de la substitution de l'attestation maladie : le salaire rétabli qui servira pour le calcul des IJ,

• dans le cadre de la substitution de l'attestation assedic permanent : le montant des primes et indemnités de fin de contrat, le salaire 'rétabli' pour le chômage (c'est-à-dire celui qui sera utilisé pour le calcul des droits à allocation chômage).

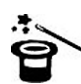

Il s'agit essentiellement des informations qui étaient déjà envoyées sur l'attestation de salaire maladie, l'attestation Assedic permanent et la DADS !

## Seule une nouveauté a été apportée au paramétrage de sPAIEctacle pour la DSN Phase 3 : elle concerne les salariés en CDII (contrat à durée indéterminée intermittent).

Une nouvelle spécificité a été créée dans les rubriques de paie. Si vous êtes concernés, il convient d'affecter cette spécificité à votre rubrique de paie «Rémunération mensuelle CDII».

Pour rappel, il existe une fiche solution (disponible depuis décembre 2009) sur ghs.fr. Menu *Paramètres > Rubriques de paie > Rubriques* 

| Í              | A- Pa                                                                                      | articularité                                                                 | 5                                                                                                    |                                                                                | C Rubr                                            | ique inactivée |
|----------------|--------------------------------------------------------------------------------------------|------------------------------------------------------------------------------|----------------------------------------------------------------------------------------------------|--------------------------------------------------------------------------------|---------------------------------------------------|----------------|
| Libe           | llé rubrique Rér                                                                           | nunération m                                                                 | ensuelle CDII                                                                                           |                                                                                | Code rubrique                                     | MCDII          |
| Particularités | Non imposable Taux de calcul d Absence hors c Salaire de base Suspension de Non soumis à C | le la base CS(<br>ongés payés<br>Apprenti<br>contrat avec r<br>congés Specta | Heure suppléme<br>G/CRDS différent du ta<br>& RTT (ex : ma<br>naintien de rémunéral<br>acles (ex : défi | entaire<br>aux courant<br>aladie, maternité, congé<br>tion (JJSS<br>raiements) | sans solde)<br>3 maladie maternité, chômage parti | el)            |
|                | Type rubrique                                                                              | Salaire de                                                                   | Base                                                                                                    | \$                                                                             |                                                   |                |
|                | Comptabilité                                                                               | Compte                                                                       | 641100                                                                                                  | Libellé écriture                                                               | Brut                                              |                |
|                |                                                                                            | Détaille                                                                     | r par salarié                                                                                           |                                                                                |                                                   |                |
|                | Attestation Assedi                                                                         | c intermitten                                                                | Spécificité                                                                                             | (aucune)                                                                       | <b>\$</b>                                         |                |
|                | Attestation Assedi                                                                         | c permanent                                                                  | Spécificité                                                                                             | (aucune)                                                                       | <b>\$</b>                                         |                |
|                |                                                                                            |                                                                              |                                                                                                    |                                                                                |                                                   |                |
|                | DADS-U Spéc                                                                                | ificité                                                                      | Contrat de travail CDII                                                                                 |                                                                                | <b>`</b>                                          |                |

Ces informations n'ont aucune valeur contractuelle. Elles n'engagent pas la responsabilité de GHS quant à leur utilisation et / ou leur interprétation. Elles ne sont prises en compte par le lecteur que sous sa seule responsabilité.

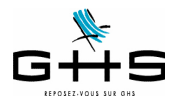

## Génération de la DSN mensuelle

#### 3.1 Edition du Récapitulatif de paies pour contrôle des données envoyées en DSN

Nous vous conseillons d'éditer le Récapitulatif de paies qui vous permettra de valider vos données avant de générer le fichier DSN. Ce récapitulatif a été revu dans la version 6.2 de sPAIEctacle.

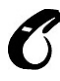

3

# Nous vous rappelons qu'une DSN mensuelle acceptée ne pourra pas faire l'objet d'une «annule et remplace», dès lors que la date limite est échue : les rectifications éventuelles devront être portées dans la DSN du mois suivant.

A partir du menu 'Etats', sélectionner 'Récapitulatif des paies'.

Les cotisations sont regroupées par caisse et réorganisées telles qu'elles seront dans le fichier :

- 1. les cotisations Urssaf Chômage permanent
- 2. les cotisations Audiens retraite : avec un sous-total des cotisations Arrco et des cotisations Agirc
- 3. les cotisations Audiens prévoyance : avec un sous-total des cotisations prévoyance et des cotisations santé.

Il est à noter que deux déclarations et paiements distincts sont effectués en DSN à Audiens pour séparer les cotisations retraite (qui partent à Audiens Retraite), des données de Prévoyance (qui partent à Audiens Prévoyance).

4. les cotisations Autre caisse de retraite : avec un sous-total des cotisations Arrco et des cotisations Agirc

5. les cotisations Autre caisse de prévoyance : avec un sous-total des cotisations prévoyance, des cotisations santé et/ou des cotisations retraite supplémentaire.

6. les cotisations Congés Spectacles

Il est à noter que le paiement des Congés Spectacles est réenvoyé directement aux Congés Spectacles en DSN (et non plus à Audiens Retraite). Ce dispatch se fait automatiquement dans sPAIEctacle.

7. les cotisations Ircantec

Les cotisations non déclarées en DSN apparaissent ensuite (Formation, Médecine du travail, FNAS, FCAP, taxes...)

Ces informations n'ont aucune valeur contractuelle. Elles n'engagent pas la responsabilité de GHS quant à leur utilisation et / ou leur interprétation. Elles ne sont prises en compte par le lecteur que sous sa seule responsabilité. Ces informations ont un caractère général et ne prétendent pas répondre de facon exhaustive à la guestion traitée. Pour plus d'informations, contactez les

Ces informations ont un caractère général et ne prétendent pas répondre de façon exhaustive à la question traitée. Pour plus d'informations, contactez les organismes sociaux et fiscaux concernés.

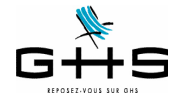

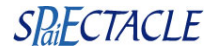

## 3.2 Génération du fichier dans sPAIEctacle

Avant de générer le fichier DSN du mois, vous devez vous assurer que l'ensemble de vos paies est finalisé. Toutes les AEM salarié et tous les certificats d'emploi Congés Spectacles doivent également avoir été édités (afin que les contrôles liés à ces documents aient eu lieu).

A partir du menu 'Etats', sélectionner 'DSN mensuelle'. Choisir 'Type DSN : Fichier test'. Vous pouvez dès à présent choisir «DSN Phase 3» pour commencer vos tests.

| Etats Fe | enêtres    | Aide        |   |          |          |              |           |       |           |
|----------|------------|-------------|---|----------|----------|--------------|-----------|-------|-----------|
| Récapit  | ulatif des | paies       |   |          |          | DSN mens     | uelle     |       |           |
| Livre de | e paie     |             | h |          |          |              |           | -     |           |
| DSN me   | ensuelle   |             |   | <b>*</b> | Période  | Novembre     | <b>\$</b> | Exerc | cice 2016 |
| Déclara  | tion des   | cotisations |   | ì        | Type DSN | Fichier test |           | \$    | ✓ Phase   |
| Recapit  | ulatits sp | ecifiques   |   |          |          |              |           |       | Phase     |
| Gestion  | des expo   | orts        |   |          |          |              |           |       |           |
| Ecriture | es compta  | ables       |   |          |          |              | Ann       | uler  | OK        |
| Etata da | a fin dlan | 260         |   |          |          |              |           |       |           |
| DADS-L   | J N4DS     | lee         |   |          |          |              |           |       |           |

Un contrôle de cohérence est opéré. Si une «Liste des anomalies» apparaît : double-cliquer sur les anomalies afin d'effectuer les corrections dans les fiches concernées.

| Descriptif de l'erreur                                                                                                    |
|----------------------------------------------------------------------------------------------------|
| Erreurs globales                                                                                                    |
|                                                                                                    |
| Société                                                                                                    |
| * NIR non valide                                                                                                    |
| <ul> <li>-&gt; si le NIR est inconnu, ne pas le compléter par des 0 ou des 9</li> </ul>                                                |
| * NIR incomplet ou vide                                                                                                    |
| <ul> <li>-&gt; pour un salarié résidant en France, il est fortement recommandé de renseigner le NIR complet (15 caractères)</li> </ul> |
| <ul> <li>-&gt; en l'absence de NIR, ne pas le compléter par des 0 ou des 9 et cocher "Poursuivre malgré les erreurs"</li> </ul>        |
| <ul> <li>Date de fin de contrat obligatoire (intermittent ou CDD)</li> </ul>                                                           |
| <ul> <li>NIR clé de contrôle non renseignée</li> </ul>                                                                                 |
| Salarie.PaysNaissance : zone obligatoire vide ou non valide                                                                            |
|                                                                                                    |
|                                                                                                    |
|                                                                                                    |
|                                                                                                    |
|                                                                                                    |
|                                                                                                    |
|                                                                                                    |
|                                                                                                    |
| * erreur affectant la validité de la DSN                                                                                               |
|                                                                                                    |
| Double-cliquez pour visualiser les données à corriger.                                                                                 |
| Poursuivre malgre les erreurs                                                                                                    |

<u>Une fois les corrections effectuées, cliquer sur «Valider les corrections» afin que les modifications soient</u> prises en compte.

Une aide sur les principales anomalies est disponible sur notre site, dans la Foire aux Questions : <a href="https://www.ghs.fr/faq/"><a href="https://www.ghs.fr/faq/">https://www.ghs.fr/faq/</a>

Point particulier sur l'anomalie «Référence contrat de retenues non renseignée» Il Référence contrat de retenues Audiens non renseignée -> les références contrats sont propres à chaque structure et d...ia les fiches de paramétrage mises à disposition par vos caisses -> double-cliquer sur cette ligne pour savoir comment l'obtenir et la paramétrer dans sPAIEctacle Ces informations n'ont aucune valeur contractuelle. Elles n'engagent pas la responsabilité de GHS quant à leur utilisation et / ou leur interprétation. Elles ne

sont prises en compte par le lecteur que sous sa seule responsabilité. Ces informations ont un caractère général et ne prétendent pas répondre de façon exhaustive à la question traitée. Pour plus d'informations, contactez les organismes sociaux et fiscaux concernés.

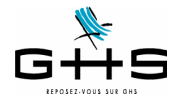

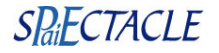

Afin d'affilier correctement les salariés de l'entreprise aux contrats prévoyance/santé/retraite supplémentaire les concernant, les organismes complémentaires gérant les cotisations peuvent fournir une «fiche de paramétrage». Pour avoir plus d'informations sur ces fiches de paramétrage, double-cliquer sur l'erreur si elle apparaît au moment du contrôle des anomalies.

Pour les utilisateurs effectuant des prélèvements SEPA (télérèglts), une fenêtre de confirmation des montants à payer apparaitra dans la prochaine version. Cette fenêtre n'apparait pour le moment qu'en phase 2.

| $\bigcirc \bigcirc \bigcirc$ |              | Télérèglement        |        |
|------------------------------|--------------|----------------------|--------|
| <b></b>                      | Société      | CROISIERES PRODUCTIO |        |
| - (                          | Total des co | tisations Urssaf     | 14 922 |
|                              | Montant du   | télérèglement        | 14 822 |
|                              | Différence   |                      | -100   |
|                              |              | Annuler              | ОК     |

Cette fenêtre apparait même pour les entreprises payant leurs cotisations trimestriellement : les ordres de paiement sont dans chaque fichier DSN, les caisses préleveront <u>à la date d'exigibilité uniquement</u> les 3 ordres de paiement ordonnés pour chaque mois.

Le fichier généré par sPAIEctacle est stocké comme tous les autres exports déclaratifs dans la Gestion des exports :

## 3.3 Edition de contrôle

Vous pouvez, à partir de la fenêtre de Gestion des exports, visualiser un résumé du contenu de votre fichier.

|                                                                                                    |                                     | _                                                        |                                            |                                            |                               |                      |                                                                               |                                                |                                                  |
|----------------------------------------------------------------------------------------------------|-------------------------------------|----------------------------------------------------------|--------------------------------------------|--------------------------------------------|-------------------------------|----------------------|-------------------------------------------------------------------------------|------------------------------------------------|--------------------------------------------------|
| 🛯 • 🍠 🗎 🔕                                                                                                    | ) <b>D</b> -                        | <b>₽</b> •                                               | E Tous I                                   | es types                                   |                               | •                    |                                                                               | (                                              | Transmettre                                      |
| Date                                                                                                    | Ту                                  | pe                                                       | Péi                                        | riode                                      | Env.                          | ок                   |                                                                               | Commentaire                                    |                                                  |
| 05/12/16 16:06 DS                                                                                                    | SN mensu                            | elle                                                     | Novem                                      | bre 2016                                   |                               |                      |                                                                               |                                                |                                                  |
|                                                                                                    |                                     |                                                          |                                            |                                            |                               |                      |                                                                               |                                                |                                                  |
|                                                                                                    |                                     |                                                          |                                            |                                            |                               |                      |                                                                               |                                                |                                                  |
|                                                                                                    |                                     |                                                          |                                            |                                            |                               |                      |                                                                               |                                                |                                                  |
|                                                                                                    |                                     |                                                          |                                            |                                            |                               |                      |                                                                               |                                                |                                                  |
|                                                                                                    |                                     |                                                          |                                            |                                            |                               |                      |                                                                               |                                                |                                                  |
| 1/1                                                                                                    |                                     |                                                          |                                            |                                            |                               |                      |                                                                               |                                                |                                                  |
| 1/1<br>Résumé Liste Dé                                                                                                    | claré - P                           | ayé Urs                                                  | saf                                        | Total                                      | l décla                       | aré [                | 3 438,12                                                                      | Total pay                                      | <b>ré</b> 2 678,34                               |
| 1/1<br>Résumé Liste Déc<br>Type retenue                                                                                                    | claré - P                           | ayé Urs                                                  | Saf                                        | Total<br>Id. o                             | l décla<br>organis            | aré [<br>me          | 3 438,12<br>Cotis. déclarées                                                  | Total pay<br>Montant payé                      | ré 2 678,34<br>Non payé                          |
| 1/1<br><b>Résumé Liste Dé</b><br><b>Type retenue</b><br>Urssaf - Chômage pe                                                                | eclaré - P                          | <b>ayé <mark>Urs</mark><br/>Urssaf Ile</b>               | Saf<br>Caisse<br>e-de-France               | Total<br>Id. o<br>788 617                  | l décla<br>organis<br>7 793 ( | aré [<br>me<br>00013 | 3 438,12<br>Cotis. déclarées<br>2 612,00                                      | Total pay<br>Montant payé<br>2 612,00          | ∕é 2 678,34<br>Non payé                          |
| 1/1<br>Résumé Liste Dér<br>Type retenue<br>Urssaf - Chômage pe<br>Audiens                                                                  | e <b>claré - P</b><br>e<br>ermanent | <b>ayé Urs</b><br>Urssaf Ile<br>AUDIENS                  | Saf<br>Caisse<br>e-de-France               | <b>Total</b><br><b>Id. o</b><br>788 617    | l décla<br>organis<br>7 793 ( | aré [<br>me<br>00013 | 3 438,12<br>Cotis. déclarées<br>2 612,00<br>616,38                            | Total pay<br>Montant payé<br>2 612,00          | <b>/é</b> 2 678,34<br>Non payé<br>616,3          |
| 1/1<br>Résumé Liste Dér<br>Type retenue<br>Urssaf - Chômage pe<br>Audiens<br>Audiens Prévoyance                                            | eclaré - P.<br>e<br>ermanent        | ayé Urs<br>Urssaf Ile<br>AUDIENS<br>AUDIENS              | saf<br>Caisse<br>e-de-France               | Total<br>Id. o<br>788 617<br>P0983         | l décla<br>organis<br>7 793 ( | aré [<br>me<br>00013 | 3 438,12<br>Cotis. déclarées<br>2 612,00<br>616,38<br>81,99                   | Total pay<br>Montant payé<br>2 612,00          | ré 2 678,34<br>Non payé<br>616,3<br>81,5         |
| 1/1<br><b>Résumé Liste Dé</b><br><b>Type retenue</b><br>Urssaf - Chômage pe<br>Audiens<br>Audiens Prévoyance<br>Santé                      | e<br>e<br>ermanent                  | ayé Urs<br>Urssaf Ile<br>AUDIENS<br>Caisse de            | Saf<br>Caisse<br>e-de-France<br>a Mutuelle | Total<br>Id. o<br>788 617<br>P0983<br>P002 | l décla<br>organis<br>7 793 ( | aré [<br>me<br>00013 | 3 438,12<br>Cotis. déclarées<br>2 612,00<br>616,38<br>81,99<br>66,34          | Total pay<br>Montant payé<br>2 612,00<br>66,34 | ré 2 678,34<br>Non payé<br>616,3<br>81,9         |
| 1/1<br><b>Résumé Liste Dé</b><br><b>Type retenue</b><br>Urssaf - Chômage pe<br>Audiens<br>Audiens Prévoyance<br>Santé<br>Congés Spectacles | e<br>e<br>ermanent                  | Urssaf Ile<br>AUDIENS<br>AUDIENS<br>Caisse de<br>AUDIENS | Saf<br>Caisse<br>e-de-France<br>a Mutuelle | Total<br>Id. o<br>788 617<br>P0983<br>P002 | l décla<br>organis<br>7 793 ( | aré [<br>me<br>)0013 | 3 438,12<br>Cotis. déclarées<br>2 612,00<br>616,38<br>81,99<br>66,34<br>61,41 | Total pay<br>Montant payé<br>2 612,00<br>66,34 | ré 2 678,34<br>Non payé<br>616,3<br>81,5<br>61,4 |

L'onglet «Liste» évolue et reprend la liste des paies et les salaires reconstitués qui seront pris en compte pour le calcul éventuel des IJSS ou des allocations chômage, s'ils sont différents des salaires réels.

Ces informations n'ont aucune valeur contractuelle. Elles n'engagent pas la responsabilité de GHS quant à leur utilisation et / ou leur interprétation. Elles ne sont prises en compte par le lecteur que sous sa seule responsabilité.

Ces informations ont un caractère général et ne prétendent pas répondre de façon exhaustive à la question traitée. Pour plus d'informations, contactez les organismes sociaux et fiscaux concernés.

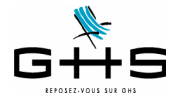

L'onglet «Déclaré - Payé» permet de visualiser le montant des déclarations transmises aux différents organismes destinataires et le prélèvement SEPA (télérèglt) associé s'il est présent dans le fichier (il apparaît alors dans la colonne 'Montant payé'). Le cas échéant, il vous revient de déclencher le paiement (du montant figurant dans la colonne 'Non payé') !

L'onglet «Urssaf» reprend le bordereau de cotisations tel que vous le connaissez, par codes DUCS, qui est le seul bordereau de cotisations présents dans le fichier DSN. Les cotisations dues aux autres organismes sont calculées directement par les organismes à partir des donnés déclarées dans chaque paie présente dans la DSN.

Vous pouvez obtenir une édition de contrôle papier de ces éléments en cliquant sur l'imprimante.

4 Transmission du fichier

La dépose du fichier DSN phase 3 se fait sur le site de net-entreprises comme pour la DSN phase 2. Une fois la DSN déposée, vous devez vous assurer que le fichier est contrôlé conforme ! Seul le certificat de conformité vous libère de votre obligation déclarative.

## 5 Consultation du tableau de bord de net-entreprises

Nous vous rappelons, qu'une fois la DSN déposée et acceptée, vous devez retourner de manière régulière sur le tableau de bord mis à disposition sur le site de net-entreprises afin d'accéder aux éventuels bilans de contrôles opérés par les différents organismes.

| Tableau de bord Aide                                                                                                    |                                                                       |                                                                                                    |                                                                                                    |
|----------------------------------------------------------------------------------------------------|-----------------------------------------------------------------------|----------------------------------------------------------------------------------------------------|----------------------------------------------------------------------------------------------------|
| DSN DE                                                                                                    | CLARATIO                                                              | N SOCIALE NOMINATIVE                                                                                                    | TABLEAU DE BORD                                                                                                    |
| TABLEAU DE BORD                                                                                                    | S                                                                     | ORTIE DE LA DSN                                                                                                    |                                                                                                    |
| • Vous êtes inscrit                                                                                                    |                                                                       |                                                                                                    |                                                                                                    |
| HOPPENOT GILLES<br>Tél: 0153342520<br>gh@ghs.eu                                                                                                    |                                                                       |                                                                                                    |                                                                                                    |
| Nº Siret : 3279209550004<br>GHS                                                                                                    | 1                                                                     |                                                                                                    |                                                                                                    |
|                                                                                                    |                                                                       |                                                                                                    |                                                                                                    |
| 39 R DU FG POISSONN<br>75009 PARIS 9                                                                                                    | IERE                                                                  |                                                                                                    |                                                                                                    |
| 39 R DU FG POISSONN<br>75009 PARIS 9<br>• Historique des échanges                                                                                                    | IERE                                                                  |                                                                                                    | + Afficher tout ou sélectionner                                                                                                    |
| 39 R DU FG POISSONN<br>75009 PARIS 9<br>• Historique des échanges<br>• 10 derniers échanges effe                                                                                                    | ttués pour les                                                        | 30 derniers jours                                                                                                    | + Afficher tout ou sélectionner                                                                                                    |
| 39 R DU FG POISSONN<br>75009 PARIS 9<br>• Historique des échanges<br>• 10 derniers échanges effe<br>Date et heure de dépôt                                                                                   | tués pour les<br>Type d'envoi                                         | 30 derniers jours<br>Nom du fichier                                                                                                    | + Afficher tout ou sélectionner                                                                                                    |
| <ul> <li>39 R DU FG POISSONN<br/>75009 PARIS 9</li> <li>Historique des échanges</li> <li>10 derniers échanges effe</li> <li>Date et heure de dépôt<br/>07/05/2015 à 11:55</li> </ul>                         | ctués pour les<br>Type d'envoi<br>Réel                                | <b>30 derniers jours</b><br>Nom du fichier<br>DSN-AvrilX2015-CH50-20150507.txt                                                             | + Afficher tout ou sélectionner                                                                                                    |
| <ul> <li>39 R. DJ FG POISSONN<br/>75009 PARIS 9</li> <li>Historique des échanges</li> <li>10 derniers échanges effe</li> <li>Date et heure de dépôi<br/>07/05/2015 à 11:55<br/>07/05/2015 à 11:54</li> </ul> | tere<br>ctués pour les<br>: Type d'envoi<br>Réel<br>Réel              | 30 derniers jours<br>Nom du fichier<br>DSN-AvrilX2015-CH50-20150507.txt<br>DsnEventGH520150507.txt                                         | + Afficher tout ou sélectionner                                                                                                    |
| 39 R DU FG POISSONN<br>75009 PARIS 9<br>♥ Historique des échanges<br>▶ 10 derniers échanges effe<br>Date et heure de dépôi<br>07/05/2015 à 11:55<br>07/05/2015 à 11:54<br>04/05/2015 à 17:16                 | t <b>tués pour les</b><br><b>Type d'envoi</b><br>Réel<br>Réel<br>Test | 30 derniers jours<br>Nom du fichier<br>DSN-AvrilX2015-GHS0-20150507.txt<br>DsnEventGHS20150507.txt<br>DSNTest-AvrilX2015-Arch-20150504.txt | Afficher tout ou sélectionner     Etat de prise en compte     Fichier contrôlé avec anomalie(s)     Fichier contrôlé conforme     Fichier contrôlé conforme |

Ces informations n'ont aucune valeur contractuelle. Elles n'engagent pas la responsabilité de GHS quant à leur utilisation et / ou leur interprétation. Elles ne sont prises en compte par le lecteur que sous sa seule responsabilité.

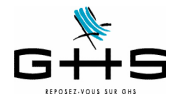

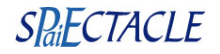

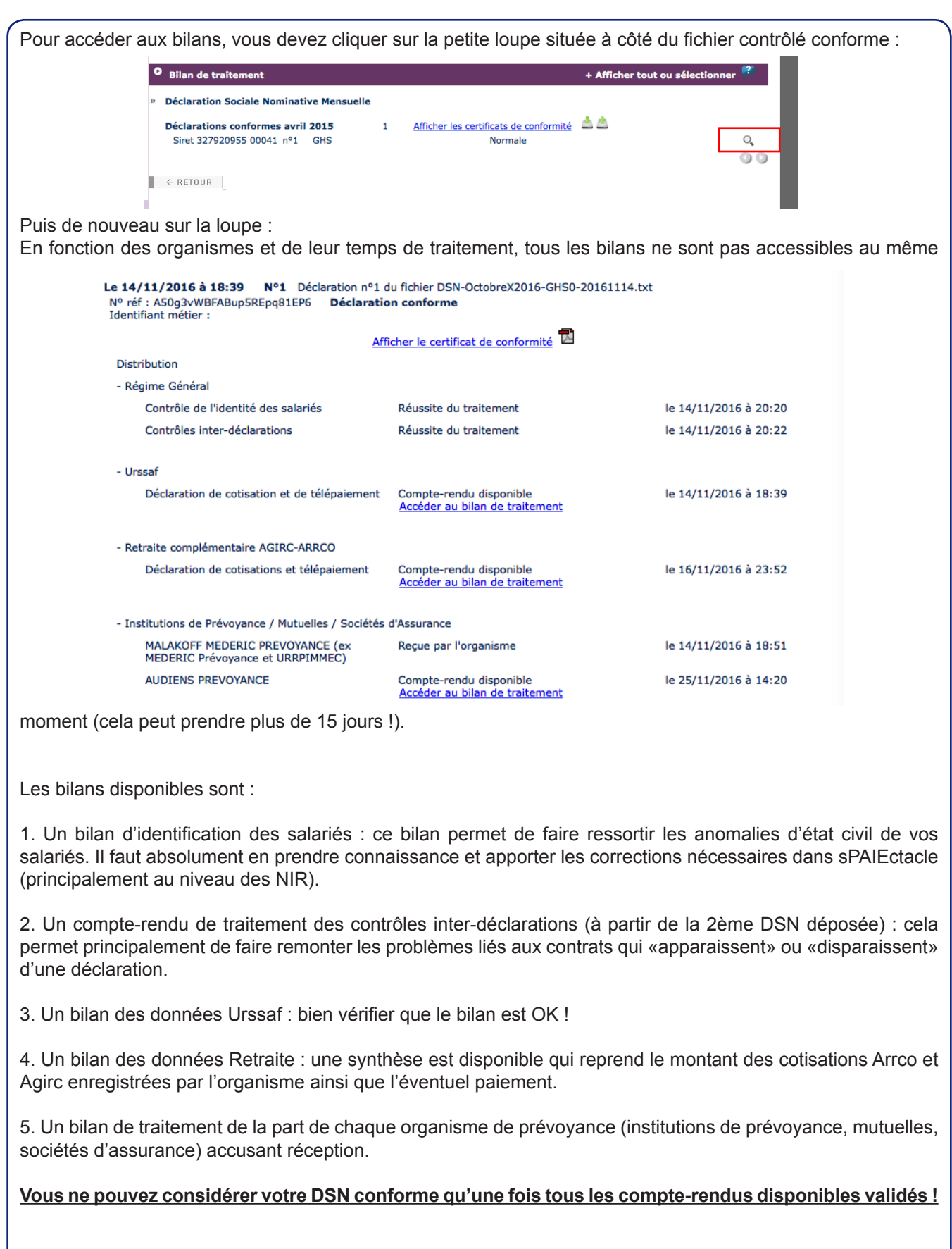

Ces informations n'ont aucune valeur contractuelle. Elles n'engagent pas la responsabilité de GHS quant à leur utilisation et / ou leur interprétation. Elles ne sont prises en compte par le lecteur que sous sa seule responsabilité. Ces informations ont un caractère général et ne prétendent pas répondre de façon exhaustive à la question traitée. Pour plus d'informations, contactez les

Ces informations ont un caractère général et ne prétendent pas répondre de façon exhaustive à la question traitée. Pour plus d'informations, contactez les organismes sociaux et fiscaux concernés.

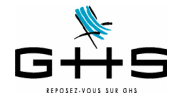

## Les signalements d'événements

En complément de la DSN mensuelle, l'employeur doit effectuer des DSN dites «évenementielles» pour signaler les arrêts de travail de type maladie, maternité/paternité ou accident de travail ainsi que les fins de contrat. Ces signalements d'événements correspondent aux déclarations déjà faites aujourd'hui, seule la procédure change.

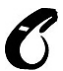

6

Ces signalements concernent tous les salariés SAUF les intermittents du spectacle.

<u>Pour les intermittents du spectacle, les procédures restent inchangées</u> : AEM à envoyer en fin de mois à Pôle Emploi Spectacles et éventuelle attestation de salaire via la saisie en ligne sur netentreprises.

## 6.1 Arrêt de travail : maladie, maternité/paternité

Le signalement 'Arrêt de travail' se substitue à l'attestation de salaire «maladie» pour le paiement des indemnités journalières à destination de la CNAM.

Le simple signalement d'événement enclenchera la reconstitution de la déclaration à partir des données mensuelles déposées au cours des mois précédents par l'entreprise.

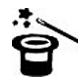

Ainsi, pour permettre la substitution de l'attestation de salaire pour le paiement des IJ via le signalement d'un arrêt de travail maladie, maternité ou paternité, il est nécessaire d'avoir déposé au préalable un minimum de trois DSN mensuelles.

Dans sPAIEctacle, les événements «maladie» se renseignent depuis la liste des Evénements (menu *Contrats* - *Evénements*) :

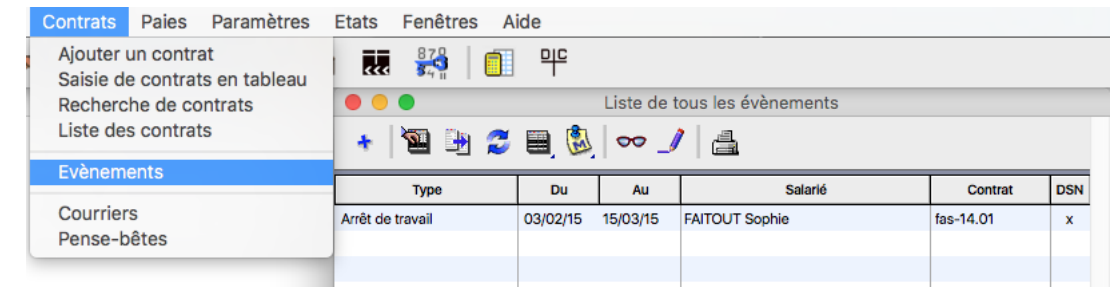

Tout arrêt de travail doit être saisi ici :

| Туре      | Arrêt de tra                      | vail                 |                               | ٢                  |        | Du     | 03/02    | 2/15  | Ма      | au | 15/03/15 | D |
|-----------|-----------------------------------|----------------------|-------------------------------|--------------------|--------|--------|----------|-------|---------|----|----------|---|
| Salarié   | FAITOUT So                        | phie                 | f                             | as                 |        |        |          |       |         |    |          |   |
| Contrat   | fas-14.01 d                       | u 01/12              | /13                           | \$                 |        |        |          |       |         |    |          |   |
| Motif de  | e l'arrêt                         |                      | Maladie                       |                    |        |        |          | 0     | 3       |    |          |   |
| Dernier   | jour travaillé                    |                      | 02/02/15                      | Lu                 |        |        |          |       |         |    |          |   |
| Rep       | rise à temps                      | partiel              | The                           | érapeu             | tique  |        |          | 0     |         |    |          |   |
| 🔽 Sub     | rogation                          | Du                   | 03/02/15                      | Ма                 | au (   | 02/08  | /15      | Di    |         |    |          |   |
| Po        | our le maintien<br>aximale prévue | de la sul<br>par vot | brogation en<br>re conventior | cas de<br>1 collec | prolon | gation | , indiqu | er la | période | •  |          |   |
| Nº d'ordr | e DSN                             | 1                    |                               |                    |        |        |          |       |         |    |          |   |

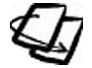

Pour plus de détail sur les événements, se reporter à l'aide en ligne (menu Contrats - Evènements).

Ces informations n'ont aucune valeur contractuelle. Elles n'engagent pas la responsabilité de GHS quant à leur utilisation et / ou leur interprétation. Elles ne sont prises en compte par le lecteur que sous sa seule responsabilité. Ces informations ont un caractère général et ne prétendent pas répondre de façon exhaustive à la question traitée. Pour plus d'informations, contactez les organismes sociaux et fiscaux concernés.

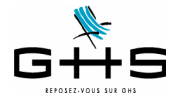

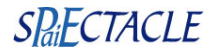

Par un simple clic sur l'imprimante, l'utilisateur a la possibilité de choisir DSN arrêt de travail (dès lors que les DSN mensuelles des 3 mois civils précédant l'arrêt de travail ont bien été déposées et acceptées, sinon il convient de continuer à choisir Attestation de salaire maladie pour envoi à la CPAM ou saisie en ligne sur le site de net-entreprises. : Liste de tous les évènements 🖫 連 💋 🗎 🖏 븝 ∞\_/| DSN arrêt de trav Туре Du Αu Attestation de salaire maladie DSN Simulation de calcul des IJSS Impression de la liste Le fichier s'exporte dans la Gestion des exports. Liste de tous les exports 芝 🗏 🖏 🔪 🚇 🛔 DSN arrêt de travail Transmettre Date Туре Période Env. OK Commentaire 1/1 Résumé Liste Code cont Dernier jr trav. Date fin prév te reprise Motif repr 15/03/15 Faitout Sophie Fas-14.01 02/02/15 MAL Oui 16/03/15 Normale Il suffit ensuite de transmettre le fichier sur net-entreprises, via le même service que la DSN mensuelle : DSN DECLARATION SOCIALE NOMINATIVE TABLEAU DE BORD TABLEAU DE BORD SORTIE DE LA DSN O Vous êtes inscrit HOPPENOT GILLES Tél: 0153342520 gh@ghs.eu Nº Siret : 32792095500041 GHS 39 R DU FG POISSONNIERE 75009 PARIS 9 Historique des échanges + Afficher tout ou sélectionner ŝ • Récapitulatif + Afficher tout ou sélectionner du 23/11/2016 au 09/12/2016 Signalements d'événements **DSN** mensuelles Signalements d'événements rejetés Signalements d'événements conformes 0

Ces informations n'ont aucune valeur contractuelle. Elles n'engagent pas la responsabilité de GHS quant à leur utilisation et / ou leur interprétation. Elles ne sont prises en compte par le lecteur que sous sa seule responsabilité. Ces informations ont un caractère général et ne prétendent pas répondre de façon exhaustive à la question traitée. Pour plus d'informations, contactez les

organismes sociaux et fiscaux concernés.

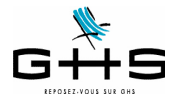

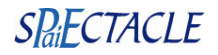

Après validation par le système DSN et analyse par la CNAM, vous pouvez trouver le bordereau des IJSS disponible en cliquant sur Accéder au BPIJ.

| <ul> <li>Recapitulatif</li> </ul>                                                                                                    |                                               | + Afficl                                                               | her tout ou sélectionner                            | 1990 - C |
|----------------------------------------------------------------------------------------------------|-----------------------------------------------|------------------------------------------------------------------------|-----------------------------------------------------|----------|
| 🔿 DSN mensuelles 💿 Signalements d                                                                                                    | 'événements                                   | du                                                                     | 23/11/2016 au 09/12/                                | 2016     |
| Signalements d'événements rejetés                                                                                                    | 0                                             |                                                                        |                                                     |          |
| Signalements d'événements conformes                                                                                                    | 0                                             |                                                                        |                                                     |          |
| Dépôt d'un nouveau fichier                                                                                                    |                                               |                                                                        |                                                     |          |
| Vous pouvez déposer ici les déclarations<br>(en savoir plus).                                                                                 | sociales nominative                           | s (DSN)                                                                |                                                     |          |
| Cliquez sur le bouton 'Parcourir' pour sé<br>Fichier à traiter :                                                                              | lectionner le fichier a                       | traiter.                                                               |                                                     |          |
| Choisir le fichier aucun fichier sél.                                                                                                    |                                               |                                                                        |                                                     |          |
| Voici l'adresse mail qui recevra les infor<br>correspond bien à la vôtre : gh@ghs.eu<br>Si ce n'est pas le cas, vous devez modif<br>gh@ghs.eu | mations de suivi des<br>ier votre inscription | fichiers déclarés, merci de vérifi<br>ou surcharger l'adresse mail par | er qu'elle est conforme et<br>l'adresse saisie ici: |          |
| Cliquez sur le bouton "Envoyer".                                                                                                    |                                               |                                                                        |                                                     |          |
|                                                                                                    | E                                             | NVOYER                                                                 |                                                     |          |
| Services complémentaires                                                                                                    |                                               |                                                                        |                                                     |          |
| Vous pouvez accéder aux services comp                                                                                                    | lémentaires proposé                           | s par les Organismes de Protecti                                       | ion Sociale via les liens suiv                      | vants :  |
|                                                                                                    |                                               |                                                                        |                                                     |          |
| Mandats de prélèvement : <u>Accér</u>                                                                                                    | <u>ler au module de ge</u>                    | tion des mandats                                                       |                                                     |          |
| <ul> <li>Mandats de prélèvement : <u>Accés</u></li> <li>URSSAF : <u>Accéder aux Services +</u></li> </ul>                                     | ler au module de ge                           | tion des mandats                                                       |                                                     |          |
| Mandats de prélèvement : <u>Accér</u> URSSAF : <u>Accéder aux Services +</u> CNAM : <u>Accéder aux BPI3</u>                                   | der au module de ge                           | tion des mandats                                                       |                                                     |          |

## 6.2 Arrêt de travail : accident de travail ou de trajet

Le signalement 'Arrêt de travail' de type accident de travail ou trajet sera disponible dans la prochaine version de sPAIEctacle.

#### Nous reviendrons vers vous ultérieurement sur ce sujet.

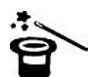

Pour permettre la substitution de l'attestation de salaire pour le paiement des IJ via le signalement d'un arrêt de travail accident de travail ou de trajet, il est nécessaire d'avoir déposé au préalable un minimum de 12 DSN mensuelles.

#### 6.3 Arrêt de travail : reprise anticipée de travail

En cas d'arrêt de travail, il arrive que le salarié revienne de manière anticipée. Mais si la sécurité sociale n'en a pas été informée, la reprise anticipée du travail conduit parfois au versement indu d'IJSS par la CPAM. A compter du 1er janvier 2017, l'employeur devra <u>obligatoirement</u> informer la CPAM en cas de reprise anticipée du travail.

Le signalement 'Reprise anticipée de travail' sera disponible dans la prochaine version de sPAIEctacle.

#### Nous reviendrons vers vous ultérieurement sur ce sujet.

Ces informations n'ont aucune valeur contractuelle. Elles n'engagent pas la responsabilité de GHS quant à leur utilisation et / ou leur interprétation. Elles ne sont prises en compte par le lecteur que sous sa seule responsabilité. Ces informations ont un caractère général et ne prétendent pas répondre de façon exhaustive à la question traitée. Pour plus d'informations, contactez les

Ces informations ont un caractere general et ne pretendent pas repondre de façon exhaustive a la question traitee. Pour plus d'informations, contactez les organismes sociaux et fiscaux concernés.

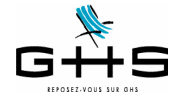

### 6.4 Fin de contrat

Le signalement 'Fin de contrat' se substituera au dépôt de l'AED (attestation employeur dématérialisée) à destination de Pôle Emploi.

Le signalement d'événement enclenchera la reconstitution de l'attestation employeur rematérialisée à partir des données mensuelles déposées au cours des mois précédents par l'entreprise. Un document pdf de 4 pages (identique à l'actuel) est mis ensuite à disposition de l'employeur pour impression et remise au salarié.

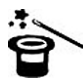

Pour permettre la substitution de l'attestation employeur Pôle Emploi via le signalement d'une fin de contrat, il est nécessaire d'avoir déposé l'historique nécessaire pour ce contrat.

Le signalement 'Fin de contrat' sera disponible dans la prochaine version de sPAIEctacle.

#### Nous reviendrons vers vous ultérieurement sur ce sujet.

Attention : la norme DSN ne permet pas de signaler des fins de contrat pour des salariés qui entrent et sortent sur le même mois. Il conviendra donc de continuer à déclarer les fins de contrat de travail des salariés qui entrent et sortent sur le même mois selon les procédures actuelles. Des précisions sont attentues pour l'été 2017.

Ces informations n'ont aucune valeur contractuelle. Elles n'engagent pas la responsabilité de GHS quant à leur utilisation et / ou leur interprétation. Elles ne sont prises en compte par le lecteur que sous sa seule responsabilité. Ces informations ont un caractère général et ne prétendent pas répondre de façon exhaustive à la question traitée. Pour plus d'informations, contactez les organismes sociaux et fiscaux concernés.